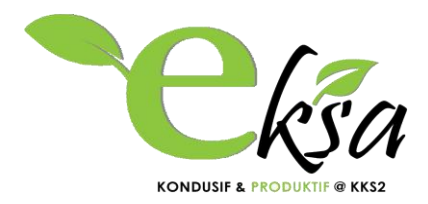

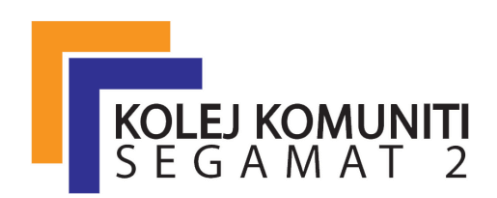

# MANUAL

# SISTEM MAKLUMAT KUNCI kolej komuniti segamat 2

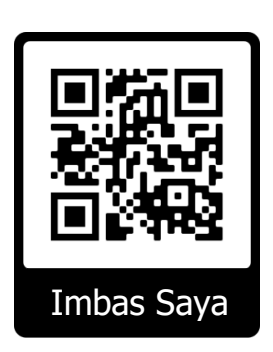

## **OBJEKTIF SISTEM**

- 1. Sistem penyimpanan maklumat kunci secara kolektif dan berpusat.
- 2. Meningkatkan akauntabiliti dan ketelusan pengguna.
- 3. Mengoptimumkan penggunaan ICT yang merangkumi perisian dan perkakasan digital yang terdapat di KKS2.

Disediakan Oleh; Pentadbir Sistem

#### MANUAL PENGGUNA SISTEM MAKLUMAT KUNCI KOLEJ KOMUNITI SEGAMAT 2 KEMENTERIAN PENDIDIKAN MALAYSIA

Sistem Maklumat Kunci boleh diakses secara atas talian pada URL berikut: **kunci.feenix.my** 

# Keperluan Sistem Maklumat Kunci:

- 1. Komputer (*desktop*)
- 2. Peranti mudah alih (mobile devices), Telefon Pintar (smartphone), Android, iPhone, iPad dan lain-lain
- 3. Talian Internet

#### Modul/Fungsi pada Sistem Maklumat Kunci:

- 1. Modul Log Masuk Pengguna
- 2. Modul Peminjaman Kunci
- 3. Modul Pemulangan Kunci
- 4. Paparan Status Peminjaman Kunci Semasa
- 5. Maklumat Senarai Kunci dan Carian Maklumat Kunci
- 6. Modul Maklumbalas Pengguna
- 7. Modul Kemaskini Maklumat Pengguna

# MODUL LOG MASUK PENGGUNA

Pengguna Log Masuk ke dalam sistem.

Pengguna kali pertama, **Nama Pengguna** dan **Kata Laluan** = NOKADPENGENALAN. Contoh: **850724015904** 

| Isnin 16 Julai 2018 1:21:58 AM                                                    | Sela               | amat Datang, STAF KOLEJ KOMUNITI SEGAMAT 2 |  |  |
|-----------------------------------------------------------------------------------|--------------------|--------------------------------------------|--|--|
| SISTEM I                                                                          | MAKLUM             | AT KUNCI                                   |  |  |
|                                                                                   |                    | _                                          |  |  |
|                                                                                   | LOG MASUK PENGGUNA |                                            |  |  |
|                                                                                   |                    |                                            |  |  |
|                                                                                   | 850724015904       |                                            |  |  |
|                                                                                   | ••••••             |                                            |  |  |
|                                                                                   | Log Masuk          |                                            |  |  |
|                                                                                   |                    |                                            |  |  |
|                                                                                   |                    |                                            |  |  |
| © Dibangunkan oleh <b>Hasimahwati Abu Yamin</b><br>Kolej Komuniti Segamat 2 Johor |                    |                                            |  |  |

#### MODUL PEMINJAMAN KUNCI

Pada paparan menu UTAMA, disenaraikan semua kunci yang terdapat di KKS2. Lalukan *cursor* pada ruangan kod kunci untuk melihat nama Bilik/Makmal/Bengkel yang diwakili oleh kedudukan Blok bangunan dan kod kunci.

Warna BIRU pada kod kunci menunjukkan kunci BELUM DIPINJAM. Warna MERAH pada kod kunci pula menunjukkan kunci TELAH DIPINJAM dan perlu DIPULANGKAN.

Proses PEMINJAMAN kunci bermula dengan klik pada kod kunci (BIRU) yang akan digunakan.

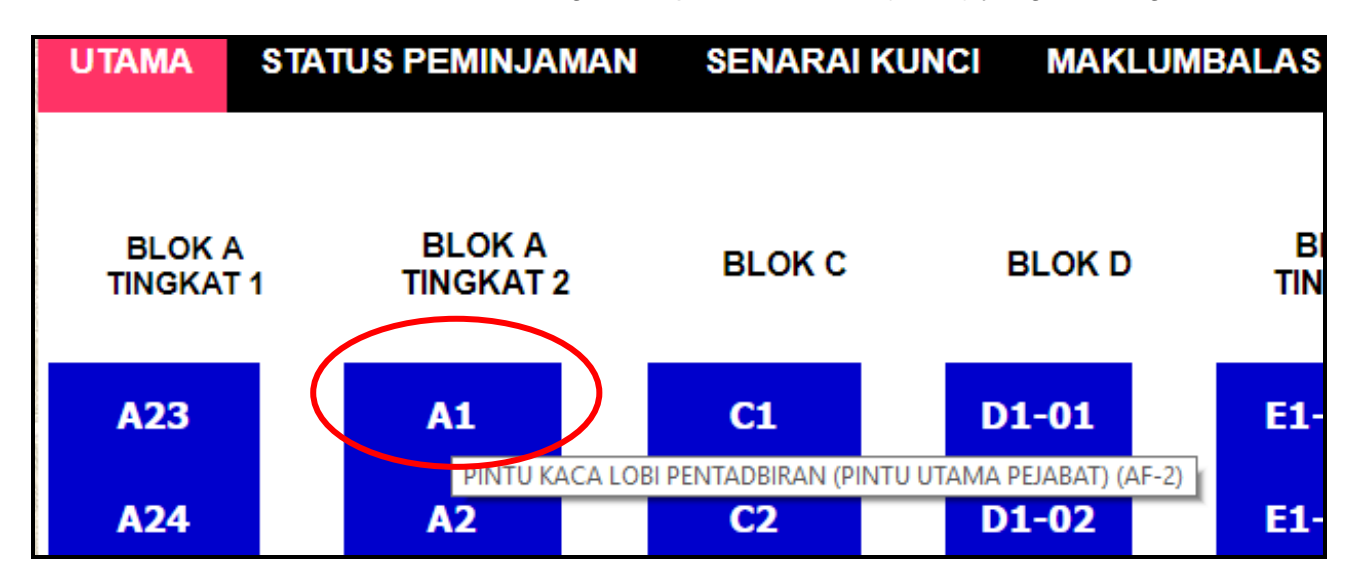

Klik butang Pinjam seperti pada paparan di bawah bagi meneruskan proses PEMINJAMAN KUNCI.

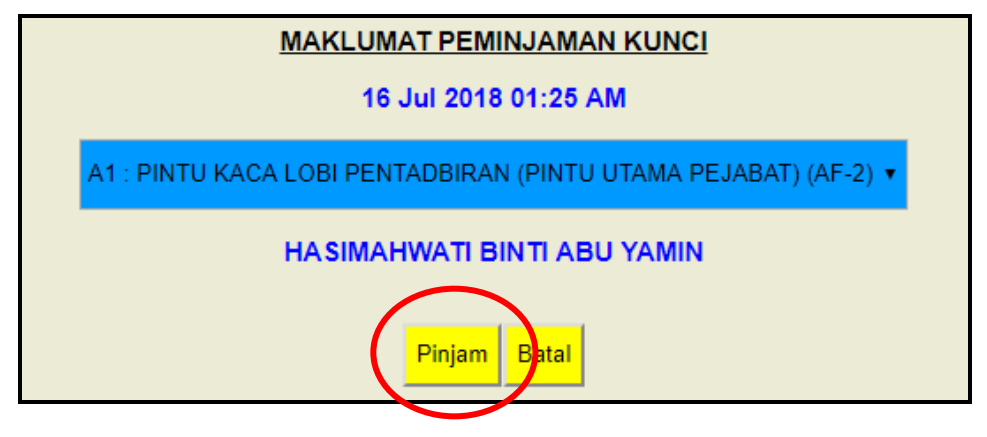

Proses PEMINJAMAN KUNCI selesai dan ruangan kod kunci yang dipilih bertukar kepada warna MERAH. Pengesahan peminjaman juga dipaparkan.

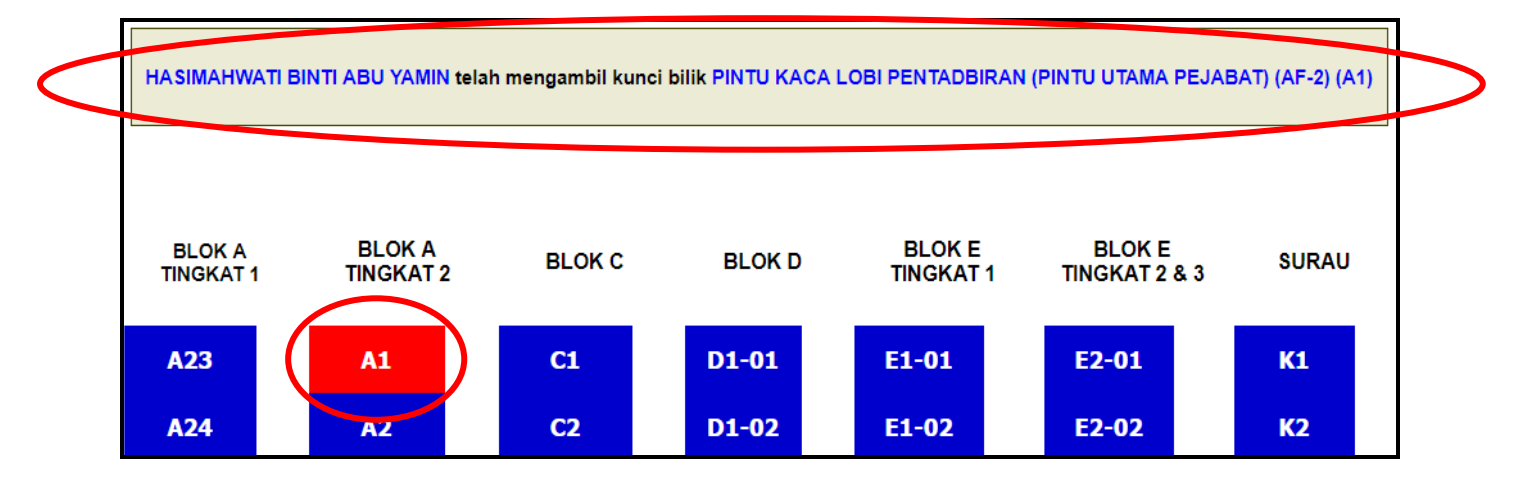

#### MODUL PEMULANGAN KUNCI

Pada paparan menu UTAMA, lalukan *cursor* pada ruangan kod kunci berwarna MERAH dan maklumat nama Bilik/Makmal/Bengkel beserta NAMA PEMINJAM akan dipaparkan bagi memudahkan pengguna mengenalpasti peminjam kunci tersebut.

Proses PEMULANGAN kunci bermula dengan klik pada kod kunci (MERAH) yang hendak dipulangkan. Maklumat pemulangan kunci akan dipaparkan. Klik pada butang **Pemulangan** seperti pada paparan di bawah bagi meneruskan proses PEMULANGAN KUNCI.

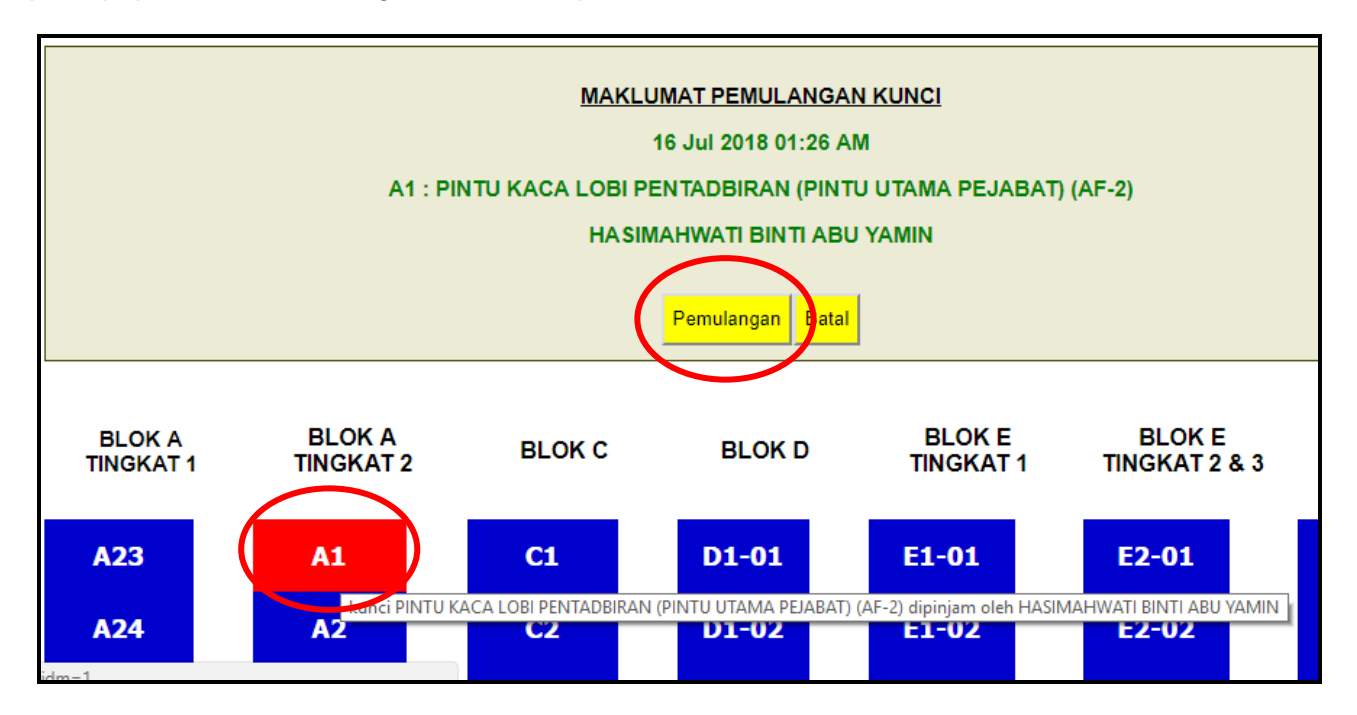

Proses PEMULANGAN KUNCI selesai dan ruangan kod kunci yang dipilih bertukar kepada warna BIRU semula. Pengesahan pemulangan juga dipaparkan.

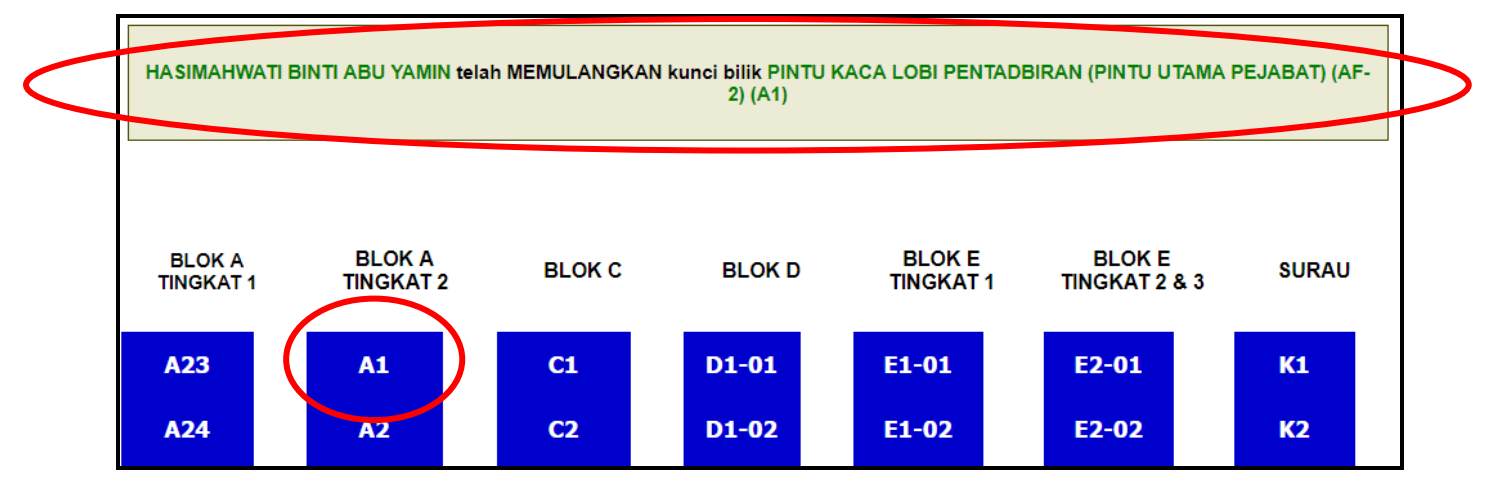

## PAPARAN STATUS PEMINJAMAN KUNCI SEMASA

Semua senarai kunci yang sedang dipinjam boleh disemak pada tab STATUS PEMINJAMAN.

| UTAMA STATUS PEMINJAMAN |                         | SENARAI KUNCI | MAKLUMBALAS                  | KEMASKINI KATA LALUAN KE            | LUAR                        |     |  |  |
|-------------------------|-------------------------|---------------|------------------------------|-------------------------------------|-----------------------------|-----|--|--|
|                         | STATUS PEMINJAMAN KUNCI |               |                              |                                     |                             |     |  |  |
| Bil                     | Tarikh/Masa Pinjam      | Kod<br>Kunci  | Nama Bilik/Makmal/Bengkel Na |                                     | Nama Peminjam               |     |  |  |
| 1.                      | 15 Jul 2018 05:28 PM    | A1            | PINTU KACA LOBI PEI<br>PEJA  | NTADBIRAN (PINTU UTA<br>BAT) (AF-2) | MA HASIMAHWATI BINTI ABU YA | MIN |  |  |
|                         |                         |               |                              |                                     | ·                           |     |  |  |

#### MAKLUMAT SENARAI KUNCI & CARIAN MAKLUMAT KUNCI

Pengguna boleh menyemak kod kunci, nama Bilik/Makmal/Bengkel serta membuat carian pantas senarai kunci pada tab SENARAI KUNCI.

Contoh, carian SURAU akan memulangkan maklumat Bilik/Makmal/Bengkel SURAU sahaja.

| UTAMA | STATUS PEN | IINJAMAN   | SENARAI KUNCI       | MAKLUMBALAS         | KEMASK   |
|-------|------------|------------|---------------------|---------------------|----------|
|       |            |            | SENA                | RAI KUNCI           |          |
| BIL   | KOD KUNCI  |            |                     | NAMA BILIK/MAKMAL   | /BENGKEL |
| 1.    | 36         | PINTU KECE | MASAN DEWAN 1MALA   | YSIA (PINTU SISI)   |          |
| 2.    | A1         | PINTU KACA | LOBI PENTADBIRAN (P | INTU UTAMA PEJABAT) | (AF-2)   |

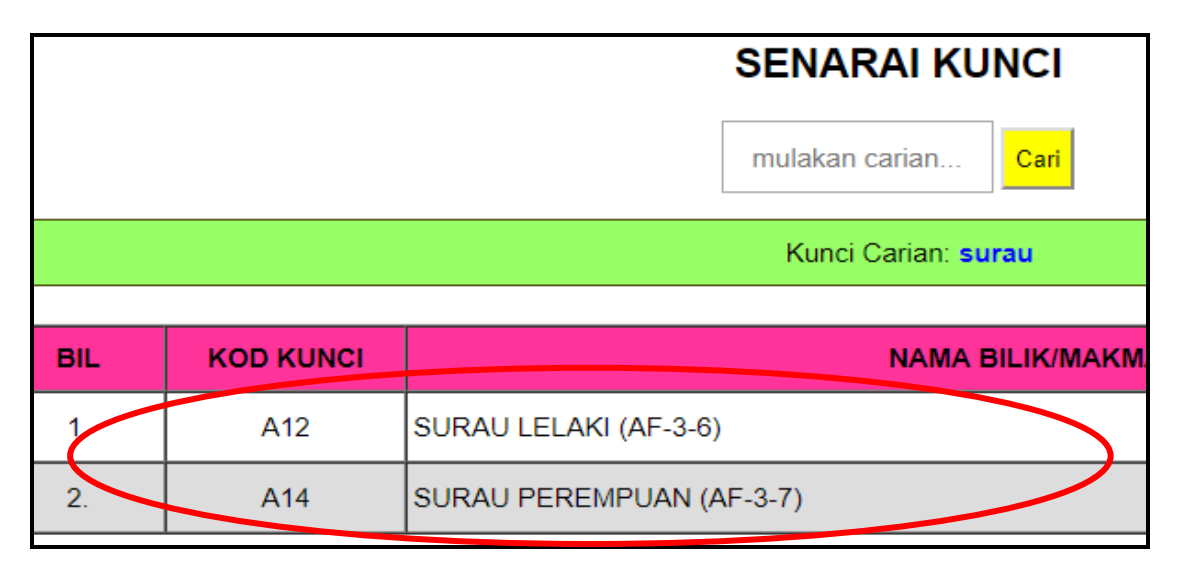

#### MODUL MAKLUMBALAS PENGGUNA

Sebarang Maklumbalas, Cadangan, masalah teknikal dan lain-lain boleh dibuat pada borang maklumbalas pada tab MAKLUMBALAS. Selain itu pengguna juga boleh whatsapp/telegram +60197394967 pentadbir sistem (*Administrator*) untuk bantuan segera.

| NJAMAN                  | SENARAI KUNCI             | MAKLUMBALAS               | KEMASKINI KAT |  |  |  |
|-------------------------|---------------------------|---------------------------|---------------|--|--|--|
|                         |                           |                           |               |  |  |  |
| CADANGAN PENAMBAHBAIKAN |                           |                           |               |  |  |  |
|                         | HASIMAH                   | WATI ABU YAMIN            |               |  |  |  |
|                         | shim_apekfan@yahoo.com.my |                           |               |  |  |  |
|                         | SUBJEK MAKLUMBALAS ANDA   |                           |               |  |  |  |
|                         | MAKLUMBALAS, CADANGAN, S  | <u>QALAN ANDA</u> DI SINI |               |  |  |  |
|                         | Hantar                    | Cadangan/Mesej            |               |  |  |  |

#### MODUL KEMASKINI MAKLUMAT PENGGUNA

Pengguna boleh mengemaskini Nama Pengguna dan Kata Laluan pada tab KEMASKINI KATA LALUAN.

| STATUS PEMINJAMAN           | SENARAI KUNCI           | MAKLUMBALAS         | KEMASKINI | KATA LALUAN |  |  |
|-----------------------------|-------------------------|---------------------|-----------|-------------|--|--|
|                             |                         |                     |           |             |  |  |
| KEMASKINI MAKLUMAT PENGGUNA |                         |                     |           |             |  |  |
| HASIMAHWATI BINTI ABU YAMIN |                         |                     |           |             |  |  |
| ADMINISTRATOR               |                         |                     |           |             |  |  |
|                             | AKTIF DI KOLEJ KOMUNITI |                     |           |             |  |  |
|                             | *Masukkan N             | ama Pengguna Baru:  |           |             |  |  |
|                             | NamaF                   | PenggunaBaru        |           |             |  |  |
|                             | * Masukkar              | n Kata Laluan Baru: |           |             |  |  |
|                             |                         |                     |           |             |  |  |
|                             | *Ulang K                | ata Laluan Baru:    |           |             |  |  |
|                             | •                       |                     |           |             |  |  |
|                             | Kemaskini Ma            | klumat Staf         |           |             |  |  |

Disediakan Oleh: HASIMAHWATI BINTI ABU YAMIN Pentadbir Sistem (*Administrator*) Sistem Maklumat Kunci